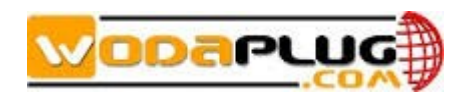

# EOC Web User Interface Guide

V1.7.1

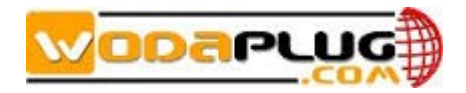

# Table of Contents

| 1.  | Introduction                          | 4  |
|-----|---------------------------------------|----|
|     | 1.1 Brief Views                       | 4  |
|     | 1.2 Functional Features               | 4  |
| 2 V | VEB Page Reference                    | 5  |
|     | 2.1 Logging in to the Web Interface   | 5  |
|     | 2.2 WEB Frame Introduction            | 7  |
|     | 2.3 Slave                             | 7  |
|     | 2.3.1 Authorization                   | 7  |
|     | 2.3.2 Online                          | 14 |
|     | 2.3.3 Template                        | 15 |
|     | 2.3.4 Auto Upgrade                    | 16 |
|     | 2.3.5 MAC Limit                       | 17 |
|     | 2.4 WIFI Slave Management             | 18 |
|     | 2.4.1 Slave Basic Information         | 18 |
|     | 2.4.2 Slave Configuration Information | 19 |
|     | 2.4.3 Slave MAC Table                 | 19 |
|     | 2.4.4 Wifi Basic Configuration        | 19 |
|     | 2.4.5 Wan Configuration               | 22 |
|     | 2.4.6 Lan Configuration               | 25 |
|     | 2.4.7 Static Route Configuration      | 26 |
|     | 2.4.8 L2 Switch Configuration         | 26 |
|     | 2.4.9 Virtual Server Configuration    | 27 |
|     | 2.4.10 Wifi Management                | 27 |
|     | 2.5 RF                                | 28 |
|     | 2.6 NETWORK                           | 28 |
|     | 2.6.1 Status                          | 28 |
|     | 2.6.2 Config                          | 29 |
|     | 2.6.3 VLAN                            | 29 |
|     | 2.6.4 SNID                            | 29 |
|     | 2.6.5 Filter                          | 30 |
|     | 2.6.6 IGMP                            | 30 |
|     | 2.7 SERVICE                           | 30 |
|     | 2.8 SYSTEM                            | 31 |
|     | 2.8.1 Information                     | 31 |
|     | 2.8.2 Running Status                  | 31 |
|     | 2.8.3 Slave Type                      | 32 |
|     | 2.8.4 IP Access Control               | 33 |
|     | 2.8.5 System Time                     | 33 |

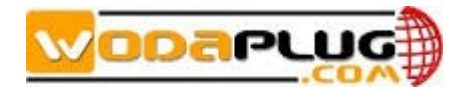

| 2.8.6 System Log      |  |
|-----------------------|--|
| 2.8.7 Account         |  |
| 2.8.8 Reboot          |  |
| 2.8.9 Factory Set     |  |
| 2.8.10 Upgrade        |  |
| 2.8.11 Backup Restore |  |
| 2.9 EXIT              |  |
|                       |  |

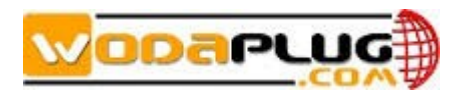

### 1. Introduction

### **1.1 Brief Views**

WEB based network management for EOC is a one of the mode to manage the EOC products.

It need following runtime environment:

- Operating System: Windows2000, Windows XP, Windows NT, Windows Vista and Windows 7
- Hardware requirement: CPU PIII 800 above, 256M memory, 1G disk space and 10/100M Ethernet interface

### **1.2 Functional Features**

|            | inagement support the follo |                                                |
|------------|-----------------------------|------------------------------------------------|
| ltem       | Sub-item                    | Description                                    |
| Slave      | Authorization               | To manage the slave by authorized and          |
| Management | Management                  | un-authorized slave with a white list          |
|            | Online Slave List           | Show online slave in white list                |
|            | Configuring Template        | Manage the template of slave configuration     |
|            | Port                        | Show and setting port configuration            |
|            | RF Information              | Show RF information                            |
| Network    | Show Running Status         | Show running status of EOC Master              |
|            | Configuring                 | Configure the IP, subnet mask, gateway and     |
|            |                             | interface mode                                 |
|            | VLAN Configuring            | Setting the VLAN of uplink                     |
|            | Filter Configuring          | Enable broadcast limiting function and setting |
|            |                             | the threshold parameter                        |
| Service    | Configuring Service         | Turn on and turn off some service of the       |
|            |                             | system                                         |
| System     | Running Status              | Display the system running status, such as     |
|            |                             | online time, memory size, remaining memory,    |
|            |                             | storage space, remaining space, space          |
|            |                             | utilization.                                   |
|            | Information                 | Display system information, including chip     |
|            |                             | model, device type, software version,          |
|            |                             | hardware version, serial number, SYS-MAC       |
|            |                             | address, EOC-MAC address, amount of online     |
|            |                             | slave                                          |
|            | Slave Type                  | Add, edit and delete the slave type            |
|            | System Log                  | Show system log                                |

WEB management support the following function in Table-1-1:

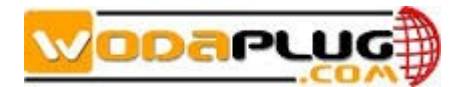

|                                          | Account | Manage the account               |
|------------------------------------------|---------|----------------------------------|
|                                          | Reboot  | Reboot the system                |
| Factory Set Restore factory set          |         | Restore factory settings         |
| Save Save th                             |         | Save the current configuration   |
|                                          | Upgrade | Upgrade from FTP server.         |
| Save Save Save the current configuration |         | Save the current configuration   |
| Exit                                     | Exit    | Exit from the WEB user interface |

# **2WEB Page Reference**

This topic describes the usage and meanings of the parameters on the Web Page.

### 2.1 Logging in to the Web Interface

This topic describes the data plan and procedure for logging in to the Web configuration interface.

Before setting up the configuration environment, ensure that data information listed in table Table2-1 is available.

| Item                           | Description                                 |
|--------------------------------|---------------------------------------------|
| User name and password         | Default settings:                           |
|                                | Administrator:                              |
|                                | – User name: admin                          |
|                                | – Password: admin                           |
| LAN IP address and subnet mask | Default settings:                           |
|                                | IP address: 192.168.1.2 (Out-band           |
|                                | Network)                                    |
|                                | IP address: 192.168.2.2 (In-band Network)   |
|                                | Subnet mask: 255.255.255.0                  |
| LAN IP address and subnet mask | Configure the IP address of the PC to be in |
|                                | the same subnet as the LAN IP address of    |
|                                | the EOC                                     |
|                                | For example:                                |
|                                | IP address: 192.168.1.100 (From             |
|                                | Out-band)                                   |
|                                | IP address: 192.168.2.100 (From In-band )   |
|                                | Subnet mask: 255.255.255.0                  |

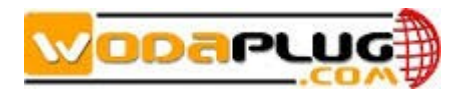

### Procedure

Step 1: Use a network cable to connect the LAN port of the EOC master to a PC.

Step 2: Ensure that the Internet Explorer (IE) of the PC does not use the proxy server. The following section considers IE 6.0 as an example to describe how to check whether the IE uses the proxy server.

1. Start the IE, and choose Tools Internet Options from the main menu of the IE window.

Then, the Internet Options interface is displayed.

2. In the Internet Options interface, click the Connections tab, and then click LAN settings.

3. In the Proxy server area, ensure that the Use a proxy server for your LAN (These settings

will not apply to dial-up or VPN connections). Check box is not selected (that is, without

the " $\sqrt{}$ " sign). If the check box is selected, deselect it, and then click OK.

Step 3 Set the IP address and subnet mask of the PC. For details, see Table 2-1.

Step 4 Log in to the Web configuration interface.

1. Enter http://192.168.1.2 in the address bar of IE (192.168.1.2 is the default IP address

of the EOC Master), and then press Enter to display the login interface, as shown in Figure 2-1.

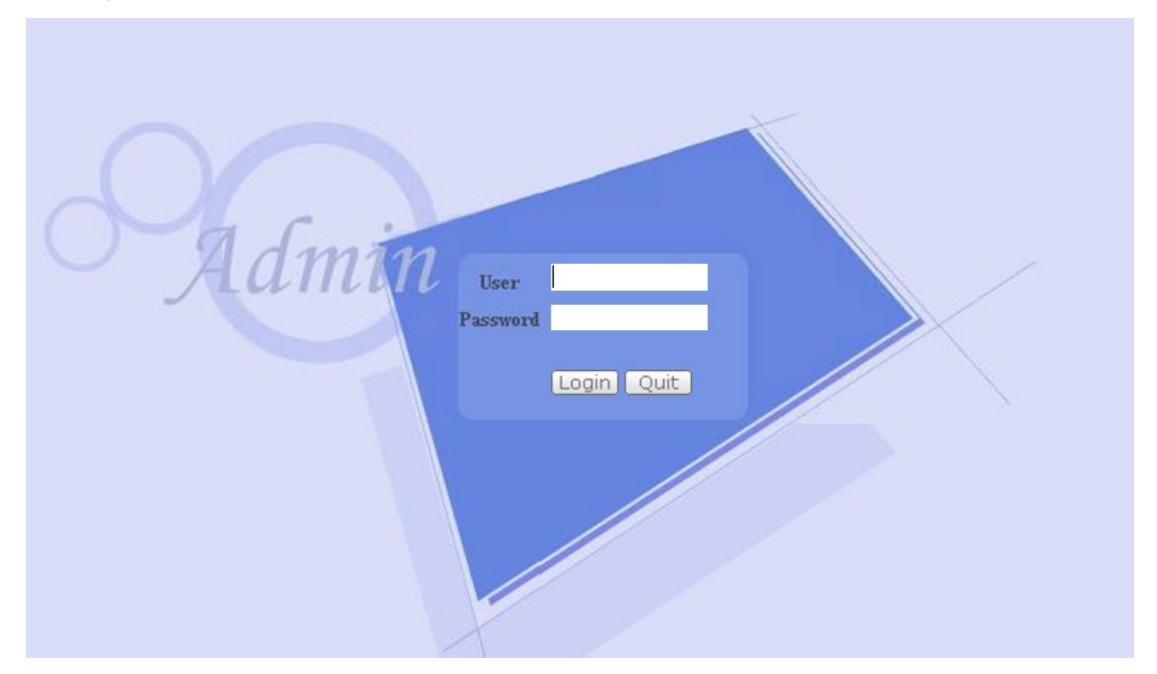

2. In the login interface, enter the use name and password, and select your preferred language. For details about default settings of the user name and password, see Table 2-1. After the password authentication is passed, the Web configuration interface is displayed.

----End

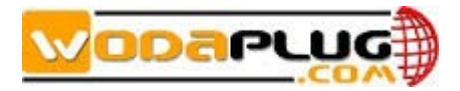

### 2.2 WEB Frame Introduction

After successfully login, software comes to main frame as Figure-2-2:

| C-Data Tec                                                                                                    |                                                                                                    |
|----------------------------------------------------------------------------------------------------|----------------------------------------------------------------------------------------------------|
| <ul> <li>SLAVE</li> <li>RF</li> <li>NETWORK</li> <li>SERVICE</li> <li>SYSTEM</li> <li>SAVE</li> <li>EXIT</li> </ul> | EoC CBAT (Master) Products<br>EOC(ethernet over coax) master can deliver broadband data transmission over coax cable , widely used in household and<br>commercial building (such as office ,apartment ,holtel,stock) networking . It makes full use of the exsiting coax cable ,no need to<br>construct new networking. EOC could support high speed networking in the format of vidio ,audio and data . |
| 1                                                                                                    | Technical Support<br>Shenzhen C-Data Technology Co.,Ltd.<br>TEL: +86 0755-26014509 26014711                                                                                                    |

As above figure, main frame contain following several parts:

- 1. Program Menu Part;
- 2. Content Display
- Program Menu Part

Operation menu contain Slave, RF, Network, Service, System, Save, Exit.

### 2.3 Slave

This topic describes how to manage the authorization of slave, online slave configuration, configuration template, ports of slave.

### 2.3.1Authorization

In the navigation tree on the left, choose Slave >Authorization. In the pane on the right, management authorization of slave, as shown in Figure2-3

| Aut                 | horization Mode                   |                 |                |                  |       |                 |                          |                  |                |             |                 |        |        |
|---------------------|-----------------------------------|-----------------|----------------|------------------|-------|-----------------|--------------------------|------------------|----------------|-------------|-----------------|--------|--------|
| Authorization Hode: |                                   |                 | Auto Auth      |                  |       | O Manual Auth   |                          |                  |                |             |                 |        |        |
|                     | Submit Refre                      | sh              |                |                  |       |                 |                          |                  | 1              |             |                 |        |        |
| Sla                 | Slave Authorization               |                 |                |                  |       |                 |                          |                  |                |             |                 |        |        |
| ID                  | Slave MAC                         | ¥i£i ∎AC        | Auth<br>Enable | Online<br>Status | Sla   | <b>уе Тур</b> е | Auto<br>Update<br>Enable | Starting<br>Time | Ending<br>Time | Tem<br>Selo | plate<br>ection | Opera  | ation  |
| 2                   | 0 <u>72</u> :                     | 44 None         |                | Online           | EoC-S | Slave-4 🔻       |                          | 00:00            | 23:59          | 0           | •               | Modify | Delete |
| 3                   | <u>(</u> <u>72</u> :              | 4 <u>f</u> 00:1 | 9              | Online           | EoC-S | Slave-V°▼       |                          | 00:00            | 23:59          | 0           | T               | Modify | Delete |
| 4                   | 0 72:                             | <u>46</u> None  |                | Online           | EoC-S | Slave-4 🔻       |                          | 00:00            | 23:59          | 0           | •               | Modify | Delete |
| 7                   | Add An Authorized Slave Refresh 2 |                 |                |                  |       |                 |                          |                  |                |             |                 |        |        |
| Una                 | Unsuthorized Slave                |                 |                |                  |       |                 |                          |                  |                |             |                 |        |        |
|                     | Index BAC Operation 3             |                 |                |                  |       |                 |                          |                  |                |             |                 |        |        |
| E                   | Refresh                           |                 |                |                  |       |                 |                          |                  |                |             |                 |        |        |

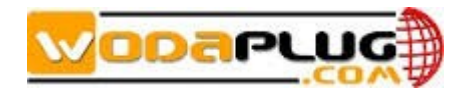

There are three parts in the pane.

- 1. Authorization Mode
- 2. Slave Authorization
- 3. Unauthorized Slave

The authorization function supporting adding and removing slave devicessecurelyfromthenetwork. The slave which is not in the white list can'tuse the network.

Authorization Mode: Auto Authorization, Manual Authorization

Auto Authorization: Adding the slave automatically as it connect in the network.

Manual Authorization: When the salve connect in the network, it will be added in the Unautorized Slave list, as the operator click the [Authorize] it will be added in Slave Authorization. The Slave Authorization list also be called White List.

| Autl           | horization  | Mode         |                       |                |                  |             |   |                          |                  |                |                       |        |        |
|----------------|-------------|--------------|-----------------------|----------------|------------------|-------------|---|--------------------------|------------------|----------------|-----------------------|--------|--------|
|                |             | Author       | ization <b>B</b> ode: |                | ( Ax             | ito Auth    |   | ⊛ Manu                   | al Auth          |                |                       |        |        |
| Submit Refresh |             |              |                       |                |                  |             |   |                          |                  |                |                       |        |        |
| Sla            | ve Authori  | zation       |                       |                |                  |             |   |                          |                  |                |                       |        |        |
| ID             | Slav        | re ∎AC       | Tifi MAC              | Auth<br>Enable | Online<br>Status | Slave Type  | • | Auto<br>Update<br>Enable | Starting<br>Time | Ending<br>Time | Template<br>Selection | Opera  | tion   |
| 2              | g           | 72:44        | None                  |                | Online           | EoC-Slave-4 | ۲ |                          | 00:00            | 23:59          | 0 •                   | Modify | Delete |
| 4              | s.          | 72:46        | None                  |                | Online           | EoC-Slave-4 | ۲ |                          | 00:00            | 23:59          | 0 •                   | Modify | Delete |
| P              | Add An Auth | orized Slave | Refresh               | ]              |                  | -           |   |                          |                  |                |                       |        |        |

| Index   | EAC    | Operation |
|---------|--------|-----------|
| 1       | :72:4£ | Authorize |
| Refresh |        |           |

Note: It will spend one minute for the authorization process, please wait patiently.

In [Slave Authorization], you can change the Slave Type and the Template Selection in the [Slave Authorization] list.

Slave Type is to identify the slave by the type defined by the manufacturer. The Type will show as below. For more information about the Slave Type can got to SYSTEM>Slave Type dialog box. (Reference 2.7.3)

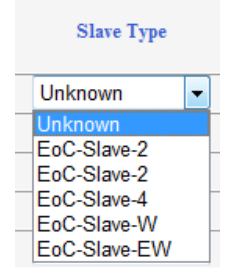

Template Selection is to select a configuration that uploading from the master to that slave as it connecting to the network. For more information about the template can got to Slave>Template dialog box. (Reference 2.3.3)

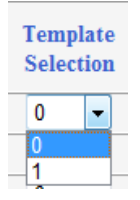

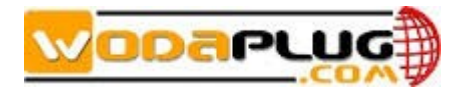

Auto Update Enable is to set the slave getting the configuration template automatically or not.

Your also can add a salve manual by click [Add An Authorized Slave]. The following screen is displayed:

| Add Authorization Item                   |                                                                                                    |
|------------------------------------------|----------------------------------------------------------------------------------------------------|
| Slave MAC Address:                       |                                                                                                    |
| Slave Type:                              | EoC-Slave-W                                                                                                    |
| Slave Output Level:                      | 105                                                                                                    |
| Starting Time:                           | 00:00                                                                                                    |
| Ending Time:                             | 23:59                                                                                                    |
| Auth Enable:                             | e de la companya de la companya de la compa |
| Auto Update Enable:                      |                                                                                                    |
| Application of template<br>configuration | 0 •                                                                                                    |
| Submit Reset Back                        |                                                                                                    |

Input the desired value in the following boxes: Slave MAC address, Slave Type, Starting Time, Ending Time, Register Enable, Auto update Enable, Application of template configuration.Click Submit to submit your request or Reset to return to the default value, or Back to return to the pre-page.

Click the MAC in [Authorization] white list.

The slave management dialog box is displayed as below:

|                    | Slave [(                     | :72:44]                 | 2                  |
|--------------------|------------------------------|-------------------------|--------------------|
| Slave Information  |                              |                         |                    |
| Slave Type         | EoC-Slave-4                  |                         |                    |
| Port Number        | 4                            |                         |                    |
| Software Version   | 7.1.31 & INT7400-MAC-7-1-713 | 1-00-9-20130712-FINAL-B |                    |
| User Information   |                              |                         |                    |
| Attenuation        | 36 dB                        |                         |                    |
| Signal Noise Ratio | UpLink 27.41 dB              | Downlink                | 29.67 dB           |
| Modulation         | UpLink 9.58 bits/carrier     | Downlink                | 10.15 bits/carrier |
| Speed              | UpLink 422 Mbps              | Downlink                | 448 Mbps           |

On the top of pane is the sub-menu (1), on the center of pane is the content displayed box (2).

The sub-menu is "slave Basic Information", "Slave Configuration Information", "Slave MAC Table".

1) slave Basic Information:

The following table describes the labels in this screen

| Label      | Description                                           |  |  |  |  |  |
|------------|-------------------------------------------------------|--|--|--|--|--|
| Slave Type | Salve Type provide by manufacturer (Reference 2.7.3), |  |  |  |  |  |
|            | Select a device from the drop-down list box           |  |  |  |  |  |

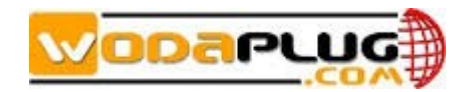

| Port Number        | This field displays the port number                            |  |  |  |  |  |  |
|--------------------|----------------------------------------------------------------|--|--|--|--|--|--|
| Software Version   | An assigningunique version numbers to unique states of the     |  |  |  |  |  |  |
|                    | slave software.                                                |  |  |  |  |  |  |
| User Information   | An assigning unique name to unique the slave, it assigned by   |  |  |  |  |  |  |
|                    | the user. Slave>Online displayed box will show user            |  |  |  |  |  |  |
|                    | information (Reference 2.3.2)                                  |  |  |  |  |  |  |
| Attenuation        | The attenuation of the link between the master and slave       |  |  |  |  |  |  |
| Signal Noise Ratio | SNR of the slave, it is useful for maintaining to evaluate the |  |  |  |  |  |  |
|                    | quality of the link                                            |  |  |  |  |  |  |
| Modulation         | The modulation efficiency in bits/carrier                      |  |  |  |  |  |  |
| Speed              | This field displays the speed of uplink and downlink in Mbps   |  |  |  |  |  |  |
| Apply              | Click Apply to save the changes in this section.               |  |  |  |  |  |  |
| Refresh            | Click this to update the data on this section                  |  |  |  |  |  |  |
| Help               | Click this to go to the home page with the Technical Support   |  |  |  |  |  |  |
|                    | information                                                    |  |  |  |  |  |  |
| Reboot             | Click this to restart the device. This does NOT affect the     |  |  |  |  |  |  |
|                    | device's configuration.                                        |  |  |  |  |  |  |

### 2) Slave Configuration Information:

With the slave configuration box, you can configure the template of the slave.

|   | Pane                                   | Description                                        |  |
|---|----------------------------------------|----------------------------------------------------|--|
| 1 | Slave Show current slave's MAC address |                                                    |  |
|   |                                        | You can select the slave template to apply to the  |  |
| 2 | Template Selection                     | slave. You can configure the template in the       |  |
|   |                                        | Slave>Template screen. (Reference 2.3.3).          |  |
| 2 | Tomplete Configuration                 | You can configure the slave and save the           |  |
| 3 |                                        | configuration as a private template for the slave. |  |
| 4 | Current Configuration                  | Show current status of the slave                   |  |

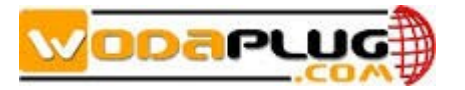

Slave Basic Information Slave Configuration Information Slave MAC Table Slave [( :72:44] Apply Template Application: 0 No Template 3 Template Configuration Enable broadcast restriction: 🔲 Enable multicast restriction: 📃 Enable unknow unicast estriction: Restriction threshold (pps): . Enable loopback check: DownLink Max Enable UpLink Max Speed Allowed VLAN COS Speed&Duplex Vlan Mode PVID Port Speed Port (0-102400)Kbps (0-102400)Kbps auto Disabled
 O
 O 1 ۲ 0 0 1 ٦ Disabled
 O 0 • . 0 0 2 auto ▼ Disabled ▼ 0 🖉 auto 0 ۲ 0 0 з • ▼ Disabled ▼ 0 0 • 0 4 auto 0 ٦ Set Up Refresh Δ Link Status Enable Port Adaptive Speed Duplex Port Loop PVID COS 0 No Enable Enable 10mbps Half duplex 0 1 Disconnect Enable 10mbps Half duplex 2 Disconnect No Enable 0 0 3 Disconnect No Enable Enable 10mbps Half duplex 0 0 4 Disconnect No Enable Enable 10mbps Half duplex 0 0 Refresh

| Label              | Description                                                        |  |  |  |
|--------------------|--------------------------------------------------------------------|--|--|--|
| Pane 1: Slave      |                                                                    |  |  |  |
| Slave              | Show current slave's MAC address                                   |  |  |  |
| Pane 2: Template S | Selection                                                          |  |  |  |
| Template           | You can select the slave template to apply to the slave. You       |  |  |  |
| Application        | can configure the template in the Slave>Template screen.           |  |  |  |
|                    | (Reference 2.3.3).                                                 |  |  |  |
| Apply              | Click Apply to save the changes in this section.                   |  |  |  |
| Pane 3: Template C | Configuration                                                      |  |  |  |
| Broadcast          | Broadcast suppression prevents LAN interfaces from being           |  |  |  |
| Suppression        | disrupted by a broadcast storm. You can enable this feature by     |  |  |  |
| Enabled            | elect the Broadcast Suppression Enabled check box                  |  |  |  |
| Loop Detection     | Loop detection allows the device to detect loops and disable a     |  |  |  |
| Enabled            | port that is on the receiving end of a loop. A loop is detected by |  |  |  |
|                    | sending test packet. You can enable this feature by select the     |  |  |  |
|                    | Loop Detection Enabled check box                                   |  |  |  |
| Mode               | This field displays the mode of the port.                          |  |  |  |
|                    | The speed and duplex mode settings for the port.                   |  |  |  |
|                    | You can use this parameter to set the speed and duplex mode        |  |  |  |
|                    | of a port. Possible settings are:                                  |  |  |  |
|                    | Auto - The port is using Auto-Negotiation to set the operating     |  |  |  |
|                    | speed and duplex mode. This is the default setting for all ports.  |  |  |  |

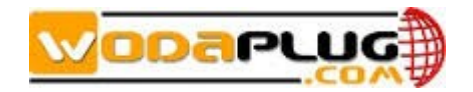

|                  | The actual operating speed and duplex mode of the port are                                                               |
|------------------|----------------------------------------------------------------------------------------------------|
|                  | displayed in parentheses (for example, "100F") after a port                                                              |
|                  | establishes a link with an end node.                                                                                     |
|                  | 100M/Full - 100 Mbps in full-duplex mode                                                                                 |
|                  | 10M/Full - 10 Mbps in full-duplex mode                                                                                   |
|                  | 100M/Half - 100 Mbps in half-duplex mode                                                                                 |
|                  | 10M/Half - 10 Mbps in half-duplex mode                                                                                   |
| VLAN             | Ethernet interfaces can be configured either as access ports or                                                          |
|                  | a trunk ports, as follows:                                                                                               |
|                  | Disable:                                                                                                    |
|                  | Access: An access port can have only one VI AN configured                                                                |
|                  | on the interface: it can carry traffic for only one VI AN                                                                |
|                  | $\Delta_{CCRSS}$ (Receive) Tagged = P\/ID : Refuse                                                                       |
|                  | Access (Receive) Tagged =/ PVID : Refuse                                                                                 |
|                  | Access (Receive) Lintagged: Receive and add tag with RV/ID                                                               |
|                  | Access (Receive) Onlagged. Receive and add tag with F vib<br>Access (Transmit) Tagged $= DV(D)$ : Forward and delete tag |
|                  | Access (Transmit) Tagged = FVID. Forward and delete tag                                                                  |
|                  | Access (Transmit) Tagged -/ PVID. Not forward and not                                                                    |
|                  | process                                                                                                    |
|                  |                                                                                                    |
|                  | Trunk. A trunk port can have two or more vicans configured on                                                            |
|                  | the interface; it can carry traffic for several VLANS                                                                    |
|                  |                                                                                                    |
|                  | Trunk (Receive) Tagged = PVID:Received and not change tag                                                                |
|                  | Trunk (Receive) Tagged =/ PVID:Received and not change tag                                                               |
|                  | Trunk (Receive) Untagged:Received and add tag=PVID                                                                       |
|                  | Trunk (Transmit) Tagged = PVID If Passing then forward and                                                               |
|                  | delete tag                                                                                                    |
|                  | Trunk (Transmit) Tagged =/ PVID If Passing then forward and                                                              |
|                  | not change tag                                                                                                    |
| PVID             | A PVID (Port VLAN ID) is a tag that adds to incoming                                                                     |
|                  | untagged frames received on a port. Enter the port's VLAN ID                                                             |
|                  | (between 1 and 4095). A VLAN tag reflecting the PVID is                                                                  |
|                  | inserted in the frame forwarded through the port.                                                                        |
| Trunk Vlans      | To assign a VLAN ID, type a VLAN ID in the VLAN ID field.                                                                |
|                  | Choose a value between 2 and 4,093. Multiple tags are                                                                    |
|                  | comma separated.                                                                                                    |
| COS              | Virtual Local Area Network (VLAN) 802.1p priority tags, also                                                             |
|                  | called 'Class of Service (CoS)'                                                                                          |
|                  | tags, on Ethernet frames are used to specify 8 $(0 - 7)$ levels of                                                       |
|                  | 'user priority'                                                                                                    |
| Uplink MAX Speed | Slave upstream maximum speed                                                                                             |
| Downlink MAX     | Slave downstream maximum speed                                                                                           |
| Speed            |                                                                                                    |
| Apply            | Click this to save the settings                                                                                          |
| ניקקי י          |                                                                                                    |

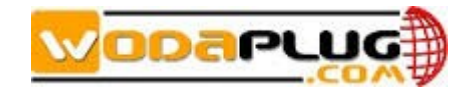

| Clear Cable Speed  | Clear the speed limit at coaxial cable link,, the function         |  |  |  |  |
|--------------------|--------------------------------------------------------------------|--|--|--|--|
| Limit              | specially for the slave configured speed limit by the              |  |  |  |  |
|                    | third-party EOC mater.                                             |  |  |  |  |
| Refresh            | Click this to refresh the information of this screen               |  |  |  |  |
| Help               | Click this to go to the home page with the Technical Support       |  |  |  |  |
|                    | information                                                        |  |  |  |  |
| Pane 4: Current Co | onfiguration                                                       |  |  |  |  |
| Port               | Number of the port                                                 |  |  |  |  |
| Status             | Show the status of the port , link up or link down                 |  |  |  |  |
| Loop               | Loop detection result of the port                                  |  |  |  |  |
| Enable             | The port current status is enabled or disabled.                    |  |  |  |  |
| Auto               | If mode of the port is auto, this field displays enable, otherwise |  |  |  |  |
|                    | it displays disable.                                               |  |  |  |  |
| Speed              | This field displays the speed of the port.                         |  |  |  |  |
| Duplex             | This field displays the mode of the port.                          |  |  |  |  |
| PVID               | This field displays the PVID of the port.                          |  |  |  |  |
| COS                | This field displays the COS of the port.                           |  |  |  |  |
| Refresh            | Click this to refresh the information of this screen               |  |  |  |  |

At pane 3, Template Configuration, when you changed the configuration, the system will save a private template for the slave. The private template number will be 300+Slave ID. The private template is available only for the salve.

|      |                  |                |                  | Sla                       | ive [   |       | :1                       | e:30]            |                        |                    |                     |                      |
|------|------------------|----------------|------------------|---------------------------|---------|-------|--------------------------|------------------|------------------------|--------------------|---------------------|----------------------|
| Ten  | nplate Selectio  | n              |                  |                           |         |       |                          |                  |                        |                    |                     |                      |
| Te   | mplate Applica   | tion:          | 304              | •                         | Apply   |       | Priv                     | vate Temp        | late                   |                    |                     |                      |
|      |                  |                |                  |                           |         |       |                          |                  |                        |                    |                     |                      |
| Ten  | nplate Configu   | iration        |                  |                           |         |       |                          |                  |                        |                    |                     |                      |
| Bro  | adcast Suppres   | sion Ena       | bled: 🛛          | 1                         |         | I     | Loop Det                 | ection Ena       | abled: 🛛               |                    |                     |                      |
| Port | t Enable M       | lode           | Vlat             | n P                       | VID Tr  | unk V | lans CC                  | OS UpLi          | nk Max Sp<br>102400)Kb | peed Do<br>ps      | ownLink<br>(0-1024) | Max Speed<br>00)Kbps |
| 1    | ✓ 100N           | ¶/ha ╺         | Disabl           | e 🔻 1                     |         |       | 0                        | - 0              |                        |                    | 0                   |                      |
| 2    | <b>V</b> 100M    | 1/ful ╺        | Disabl           | e 🔻 1                     |         |       | 0                        | • 0              |                        |                    | 0                   |                      |
| A    | pply Clear       | Cable S        | peed Lim         | it F                      | Refresh | He    | lp                       |                  |                        |                    |                     |                      |
| Cu   | rrent Configu    | ration         |                  |                           |         |       |                          |                  |                        |                    |                     |                      |
| ]    | Port Sta         | tus            | Loop             | En                        | able    | Auto  | ) :                      | Speed            | Duplex                 | P                  | VID                 | COS                  |
|      | 1 LinkI          | Down           | No               | En                        | able    | Disab | le 10                    | 0mbps            | Half duple             | x                  | 0                   | 0                    |
|      | 2 Lini           | cUp            | No               | En                        | able    | Disab | le 10                    | 0mbps            | Full duple             | х                  | 0                   | 0                    |
| R    | efresh           |                |                  |                           |         |       |                          |                  |                        |                    |                     |                      |
| Sla  | we Authorization | 1              |                  |                           |         |       |                          |                  |                        |                    |                     |                      |
| ID   | МАС              | Auth<br>Enable | Online<br>Status | Output<br>Level<br>(dBµV) | Slave T | уре   | Auto<br>Update<br>Enable | Starting<br>Time | Ending<br>Time         | Templa<br>Selectio | te O                | peration             |
| 1    | :le:3            | 6              | Online           | 129                       | CD5102  | -     | $\checkmark$             | 00:00            | 23:59                  | 0 -                | Modif               | y Delete             |
| 2    | :le:3            | 8              | Offline          | 129                       | CD5102  | •     | $\checkmark$             | 00:00            | 23:59                  | 0 -                | Modif               | y Delete             |
| 3    | :le:3            | <u>c</u>       | Online           | 129                       | CD5102  | •     | <b>V</b>                 | 00:00            | 23:59                  | 303 -              | Modif               | v Delete             |
| 4    | :le:3            | 0              | Online           | 129                       | CD5102  | •     |                          | 00:00            | 23:59                  | 304 -              | Modif               | y Delete             |
| 5    | :le:3            | 9              | Offline          | 129                       | CD5102  | •     | V                        | 00:00            | 23:59                  | 0                  | Modif               | Delete               |
|      | Add An Authoriz  | ed Slave       | R                | efresh                    | Help    |       |                          |                  |                        |                    |                     |                      |

Note: For slave the VLAN enable and disable will take effect on all ports simultaneously. It

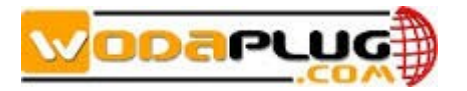

means the all ports will enable VLAN (ACCESS mode or TRUNK mode), or disable VLAN.

3) Slave MAC Table

 The screen displays the MAC address table of the slave.

 Slave Basic Information

 Slave Configuration Information

|                    | Slave [           | :72:44] |  |
|--------------------|-------------------|---------|--|
| MAC Table          |                   |         |  |
| The Number Of MAC: | 1                 |         |  |
|                    |                   |         |  |
| MAC Detail         |                   |         |  |
| Index              | BAC               |         |  |
| 1                  | 00:1a:69:7a:72:45 |         |  |
| Refresh            |                   |         |  |

### 2.3.2 Online

In the navigation tree on the left, choose Slave >Slave. In the pane on the right, online slave will list as shown in Figure2-3:

| (  | Online Slaves Number:            |                   |                  |                  |                     |                        |                          |                            |           |
|----|----------------------------------|-------------------|------------------|------------------|---------------------|------------------------|--------------------------|----------------------------|-----------|
| II | Slave MAC                        | Wifi MAC          | User Information | Attenuation (dB) | Upstream<br>SNR(dB) | Downstream<br>SHR (dB) | Upstream<br>Speed (Mbps) | Downstream<br>Speed (Mbps) | Operation |
| 15 |                                  | None              |                  | 36               | 27, 41              | 29,67                  | 422                      | 448                        | Reboot    |
| 16 | ( 72:4f                          | e0:67:b3:42:00:19 |                  | 36               | 27.20               | 28, 46                 | 420                      | 434                        | Reboot    |
| 17 | 0 72:46                          | Hone              |                  | 36               | 29, 15              | 27, 88                 | 442                      | 428                        | Reboot    |
|    | Reboot All Online Slaves Refresh |                   |                  |                  |                     |                        |                          |                            |           |

The following table describes the labels in this screen

| Label            | Description                                                      |
|------------------|------------------------------------------------------------------|
| Online Salves    | Online salve here is the slave in the white list and register to |
| Nubmer           | the master                                                       |
| ID               | An assigning unique ID numbers to unique slave                   |
| Slave MAC        | MAC address of the slave. Click the MAC in online slave list     |
|                  | will display slave management dialog box .                       |
| Wifi MAC         | If the slave support Wifi then here display the MAC address of   |
|                  | the Wifi                                                         |
| User Information | An assigning unique name to unique the slave, it assigned by     |
|                  | the user. Slave>authorization> slave Basic Information           |
|                  | displayed box can set user information.                          |
| Attenuation (dB) | The attenuation of the link between the master and slave         |
| Upstream SNR     | Upstream SNR of the slave, it is useful for maintaining to       |
| (dB)             | evaluate the quality of the uplink                               |
| Downstream SNR   | Downstream SNR of the slave, it is useful for maintaining to     |
| (dB)             | evaluate the quality of the downlink                             |
| Upstream Speed   | This field displays the speed of uplink in Mbps                  |
| (Mbps)           |                                                                  |
| Downstream       | This field displays the speed of downlink in Mbps                |

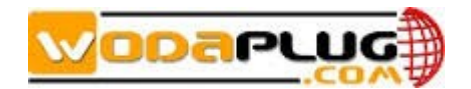

| Speed (Mbps) |       |                                                                   |
|--------------|-------|-------------------------------------------------------------------|
| Operation    |       | Reboot, click this to restart the device. This does NOT affect    |
|              |       | the device's configuration.                                       |
| Reboot O     | nline | Click this to restart the online slaves. This does NOT affect the |
| Slave        |       | device's configuration.                                           |
| Refresh      |       | Click this to update the data on this section                     |
| Help         |       | Click this to go to the home page with the Technical Support      |
|              |       | information                                                       |

Note: From reboot the slave to the slave online, this will take to one or two minutes.

### 2.3.3Template

A template is a pre-configured set of configuration settings. Templates allow you to configure slave settings efficiently. The template can then be uploaded to one or more devices thus removing the need to configure the corresponding settings for each device.

Use this screen to set the template. Click Slave> Template to display the following screen.

| Default Template                                     |                                                                                                    |                |               |  |  |  |
|------------------------------------------------------|----------------------------------------------------------------------------------------------------|----------------|---------------|--|--|--|
| Default                                              | Template:                                                                                                    | • Enable       | O Disable     |  |  |  |
| When the default<br>configuration.<br>Submit Refresh | When the default templates is enabled, the new registered slaves will apply the default template configuration.           Submit         Refresh |                |               |  |  |  |
| Template Management                                  |                                                                                                    |                |               |  |  |  |
| Template Index                                       | Template Name                                                                                                    | Template Class | Operation     |  |  |  |
| 1                                                    | DefaultTemplate                                                                                                    | SW             | Modify Delete |  |  |  |

Add New Template Refresh

| Label                       | Description                                                   |  |  |  |  |  |
|-----------------------------|---------------------------------------------------------------|--|--|--|--|--|
| Pane 1: Slave               |                                                               |  |  |  |  |  |
| Default Template            | Select Enable option to upload the defaulttemplate            |  |  |  |  |  |
|                             | configuration to new registeredslave.SelectDisable the option |  |  |  |  |  |
|                             | no template to upload to new registered slave.                |  |  |  |  |  |
| Submit                      | Click Submit to active your request.                          |  |  |  |  |  |
| Refresh                     | Click this to update the data on this section                 |  |  |  |  |  |
| Help                        | Click this to go to the home page with the Technical Support  |  |  |  |  |  |
|                             | information                                                   |  |  |  |  |  |
| Pane 2: Template management |                                                               |  |  |  |  |  |
| Template Index              | An assigning unique numbers to unique Template                |  |  |  |  |  |
| Template Name               | An assigning unique neme to unique Template                   |  |  |  |  |  |
| Broadcast                   | Same with the broadcast suppression. It prevents LAN          |  |  |  |  |  |
| Restriction Enable          | interfaces from being disrupted by a broadcast storm. You can |  |  |  |  |  |
|                             | enable this feature by elect the Broadcast Suppression        |  |  |  |  |  |
|                             | Enabled check box                                             |  |  |  |  |  |
| Operation                   | Modify:A entry to edit the template                           |  |  |  |  |  |

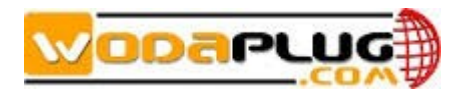

|                | Delete: Delete the selected template                         |
|----------------|--------------------------------------------------------------|
| Apply Template | Click Apply to save the changes in this section.             |
| Refresh        | Click this to update the data on this section                |
| Help           | Click this to go to the home page with the Technical Support |
|                | information                                                  |

In the list of template, click the [Modify] will open the template as blow screen.

#### Template[1]

| Templa | ate config     | uration         |            |                 |                |             |                                           |                                             |
|--------|----------------|-----------------|------------|-----------------|----------------|-------------|-------------------------------------------|---------------------------------------------|
|        | Templ          | ate index:      | 1          |                 |                | (1~256)     |                                           |                                             |
|        | Temp           | late name:      | DefaultT   | emplate         |                | (Max ler    | gth:32 characters                         | )                                           |
| Enal   | le broadc      | ast restriction | : 🔲 Ena    | ble multicast : | restriction: 🔲 | Enable unkr | low unicast restri                        | ction:                                      |
| Restr  | iction th      | reshold (pps):  | 160 🔻      |                 |                |             |                                           |                                             |
| Enab   | le loopba      | ck check:       |            |                 |                |             |                                           |                                             |
| Port   | onfi gur at    | ion             |            |                 |                |             |                                           |                                             |
| Port   | Enable<br>port | Speed&Duplex    | VLAN MODE  | PVID            | Allowed Vlan   | COS         | VpLink maximum<br>speed<br>(0-102400)Kbps | DownLink maximum<br>speed<br>(0-102400)Kbps |
| 1      |                | auto 🔻          | Disabled 🔹 | 0               |                | 0 🔻         | 0                                         | 0                                           |
| 2      |                | auto 🔻          | Disabled 🔹 | 0               |                | 0 🔻         | 0                                         | 0                                           |
| 3      | 1              | auto 🔻          | Disabled 🔹 | 0               |                | 0 🔻         | 0                                         | 0                                           |
| 4      | 1              | auto 🔻          | Disabled 🔹 | 0               |                | 0 🔻         | 0                                         | 0                                           |
| Sav    | /e R           | Ret             | Jrn        |                 |                |             |                                           |                                             |

You can change the configuration of nest item.

Template configuration: Template name, broadcast restriction enable, loop detection enable.

Port configuration: Enable the port, mode, VLAN enable or disable, PVID, VLAN ID( When the VLAN mode is trunk ), COS, Uplink Max Speed, Downlink Max Speed. *Note: The new template will upload the current template to the online slave automatically as you save the template.* 

The **[**Add New Template **]** screen is the same with modify the template. The system supports up to 253 templates.

### 2.3.4Auto Upgrade

Click [Auto Upgrade] to display the following screen.

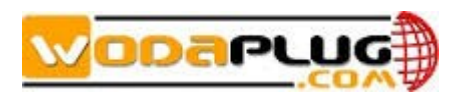

| Auto Upgradi | ng En | able  |                                       |                        |
|--------------|-------|-------|---------------------------------------|------------------------|
| :            | PIB   |       | NVM 🔲                                 |                        |
| Commi        | t     |       | Take effects to all authorized slaves |                        |
|              |       |       |                                       |                        |
| Auto Upgradi | ng Fi | le Ma | hagement                              |                        |
| PIB          | [     | none  |                                       | Download Upload Delete |
| NVM          | [     | none  |                                       | Download Upload Delete |
| Refresh      | 1     |       |                                       |                        |
|              |       |       |                                       |                        |

| Auto | Upgrading Status |                  |                                                                  |                       |        |                |
|------|------------------|------------------|------------------------------------------------------------------|-----------------------|--------|----------------|
| ID   | Slave MAC        | Online<br>Status | PIB & HVE Version                                                | Auto Update<br>Enable | Status | Fource Upgrade |
| 1    | :72:4f           | Online           | 7.1.0 & INT7400-MAC-7-1-7131-00-17-20131108-FINAL-<br>QCA7411L-B |                       | none   | Upgrade        |
| 2    | :72:44           | Online           | 7.1.31 & INT7400-MAC-7-1-7131-00-9-20130712-FINAL-B              |                       | ok     | Upgrade        |
| 4    | : 72 : 46        | Online           | 7.1.31 & INT7400-MAC-7-1-7131-00-9-20130712-FINAL-B              |                       | ok     | Upgrade        |
| F    | Refresh          |                  |                                                                  |                       |        |                |

You can setting the auto upgrade here. You can upgrade the PIB or NVM, or both. The <Auto Upgrading File Management> let you connect to the FTP to download the file usingfor upgrating. As you click the <Commit> the master will upgrade the slave.

### 2.3.5MAC Limit

Click [MAC Limit] to display the following screen.

| MAC Limit   |                                             |        |             |                         |  |  |  |  |
|-------------|---------------------------------------------|--------|-------------|-------------------------|--|--|--|--|
|             | Global Mac Limit Parameter (0~85): 0 Modify |        |             |                         |  |  |  |  |
|             |                                             |        |             |                         |  |  |  |  |
|             |                                             |        |             |                         |  |  |  |  |
| Online Slav | e MAC Limit                                 |        |             |                         |  |  |  |  |
| ID          | <b>BAC</b>                                  | Status | Limit(0~65) | Operate                 |  |  |  |  |
| 1           | :72:44                                      | Online | 0           | Modify                  |  |  |  |  |
| 2           | <u>: 72:46</u>                              | Online | 0           | Modify                  |  |  |  |  |
| 3           | :72:4f                                      | Online | 0           | Modify                  |  |  |  |  |
| Refersh     | ]                                           |        | "O" : dis   | able, "65" :limit to O. |  |  |  |  |

Global Mav Limit is the value of MAC address limit for all the slave under this master. Range of the value is 0-65. For example, we set value to 35 and click the <Modify>, all slaves will reboot and the MAC Limit of each slave had be set to 35. The result display as below.

| MAC Limit                                    |             |        |             |                         |  |  |
|----------------------------------------------|-------------|--------|-------------|-------------------------|--|--|
| Global Mac Limit Parameter (0~65): 35 Modify |             |        |             |                         |  |  |
|                                              |             |        |             |                         |  |  |
| Online Slav                                  | e MAC Limit |        |             |                         |  |  |
| ID                                           | <b>BAC</b>  | Status | Limit(0~65) | Operate                 |  |  |
| 1                                            | :72:44      | Online | 35          | Modify                  |  |  |
| 2                                            | : 72 : 46   | Online | 35          | Modify                  |  |  |
| 3                                            | :72:4f      | Online | 35          | Modify                  |  |  |
| Refersh                                      |             |        | "0" :dis:   | able, "65" :limit to 0. |  |  |

You also can change the MAC Limit value for each slave separate. For example we set the 72:44 MAC Limit to 38 as next windows.

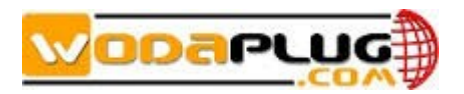

| MAC Limit    |                                              |        |             |                         |  |  |  |
|--------------|----------------------------------------------|--------|-------------|-------------------------|--|--|--|
|              | Global Mac Limit Parameter (0~65): 35 Modify |        |             |                         |  |  |  |
|              |                                              |        |             |                         |  |  |  |
| Online Slave | e MAC Limit                                  |        |             |                         |  |  |  |
| ID           | <b>BAC</b>                                   | Status | Limit(0~65) | Operate                 |  |  |  |
| 1            | <u>:72:44</u>                                | Online | 38          | Modify                  |  |  |  |
| 2            | <u>::72:46</u>                               | Online | 35          | Modify                  |  |  |  |
| 3            | <u>:72:4f</u>                                | Online | 35          | Modify                  |  |  |  |
| Refersh      | ]                                            |        | "0" : dis   | able, "65" :limit to O. |  |  |  |

The request is in process, please hold on... Remain 【7】 seconds

### 2.4WIFI Slave Management

As display below, you can find the Wifi slave by the Wifi MAC.

|    | Online Slaves Number: |                   |                  |                  |                     |                        |                          |                            |           |
|----|-----------------------|-------------------|------------------|------------------|---------------------|------------------------|--------------------------|----------------------------|-----------|
| 11 | ) Slave MAC           | Wifi MAC          | User Information | Attenuation (dB) | Upstream<br>SNR(dB) | Downstream<br>SWR (dB) | Upstream<br>Speed (Mbps) | Downstream<br>Speed (Mbps) | Operation |
| 15 | 00:1a:69:7a:72:44     | None              |                  | 36               | 27.41               | 29.67                  | 422                      | 448                        | Reboot    |
| 16 | 00:1a:69:7a:72:41     | e0:67:b3:42:00:19 |                  | 36               | 27.20               | 28, 46                 | 420                      | 434                        | Reboot    |
| 17 | 00:1a:69:7a:72:46     | None              |                  | 36               | 29, 15              | 27.88                  | 442                      | 428                        | Reboot    |
|    | Reboot All Online SI: | aves Refresh      |                  |                  |                     |                        |                          |                            |           |

Clink on the Slave MAC can enter the windows of the slave configuration. There are tensubmenu.

- Slave Basic Information
- Slave Configuration Information
- Slave MAC Table
- Wifi Basic Configuration
- Wan Configuration
- Lan Configuration
- Static Route Configuration
- L2 Switch Configuration
- Virtual Server Configuration
- Wifi Management

### **2.4.1 Slave Basic Information**

Click [Slave Basic Information] to display the following screen. You can get the Slave Information, such as Slave Type, Port Number 2, Software Version, User Information, Attenuation ,Signal Noise Ratio of upstreamanddownstream, Modulation and Speed.

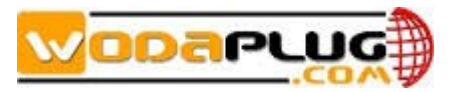

| Slave Basic Information<br>Static Route Configuration | Slave MAC Table Wifi B<br>L2 Switch Configuration | asic Configuration<br>Virtual Server Configu | Wan Configuration Lan Co<br>wation Wifi Management | nfiguration |
|-------------------------------------------------------|---------------------------------------------------|----------------------------------------------|----------------------------------------------------|-------------|
|                                                       |                                                   |                                              |                                                    |             |
|                                                       | Slave                                             | 72:4f]                                       |                                                    |             |
| Slave Information                                     |                                                   |                                              |                                                    |             |
| Slave Type                                            | EoC-Slave-W                                       |                                              |                                                    |             |
| Port Number                                           | 0                                                 |                                              |                                                    |             |
| Software Version                                      | 7.1.0 & INT7400-MAC-7-1-7                         | 7131-00-17-20131108-FINAL-QCA741             | 1L-B                                               |             |
| User Information                                      |                                                   |                                              |                                                    |             |
| Attenuation                                           | 36 dB                                             |                                              |                                                    |             |
| Signal Noise Ratio                                    | UpLink 27.20 dB                                   | Downlink                                     | 28.46 dB                                           |             |
| Modulation                                            | UpLink 9.53 bits/carries                          | r Downlink                                   | 9.84 bits/carrier                                  |             |
| Speed                                                 | UpLink 420 Mbps                                   | Downlink                                     | 434 Mbps                                           |             |
| Apply Refresh                                         |                                                   |                                              |                                                    |             |
| Other Information                                     |                                                   |                                              |                                                    |             |
| Reboot                                                |                                                   |                                              |                                                    |             |

### 2.4.2 Slave Configuration Information

This submenu please reference the chapters 2.3

### 2.4.3 Slave MAC Table

Click [Slave MAC Table] to display the MAC address of the client connected to the slave as following screen.

| Slave Basic Information    | Slave MAC Table  | Wifi Basic Con | figuration       | ∛an Configurat | ion Lan Configurat | tion |
|----------------------------|------------------|----------------|------------------|----------------|--------------------|------|
| Static Route Configuration | L2 Switch Config | uration Vir    | tual Server Conf | iguration      | Vifi Management    |      |
|                            |                  |                |                  |                |                    |      |
|                            |                  |                |                  |                |                    |      |
|                            | S                | lave [         |                  |                |                    |      |
|                            |                  |                |                  |                |                    |      |
| MAC Table                  |                  |                |                  |                |                    |      |
| The Nu                     | nber Of MAC:     | 2              |                  |                |                    |      |
|                            |                  |                |                  |                |                    |      |
| MAC Detail                 |                  |                |                  |                |                    |      |
| In                         | dex              |                | EAC              |                |                    |      |
|                            |                  |                |                  |                |                    |      |
|                            | 1                |                |                  | : 72:50        |                    |      |
|                            | 2                |                |                  | :00:19         |                    |      |
| Refresh                    |                  |                |                  |                |                    |      |

### 2.4.4 Wifi Basic Configuration

The Wireless Basic Configuration screen lets you view or change the wireless network settings.

### To view or change wireless settings:

1.Select"Wireless Basic Configuration" to display the following screen

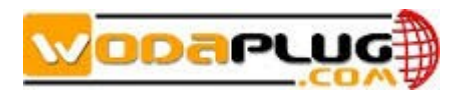

| lave Basic Information<br>tatic Route Configuration | Slave MAC Table Wifi E<br>L2 Switch Configuration | Basic Configuration<br>Virtual Server Cont | ∀an Configuration<br>figuration ∀ifi Mar | Lan Configuration<br>Magement |
|-----------------------------------------------------|---------------------------------------------------|--------------------------------------------|------------------------------------------|-------------------------------|
|                                                     |                                                   |                                            |                                          |                               |
| WiFiBase                                            |                                                   |                                            |                                          |                               |
|                                                     | 🕑 WiFi Enable                                     | Country                                    | USA 🔻                                    |                               |
| Emissive Power                                      | Level5 (Power Hint)                               | MutiAp                                     | 1 •                                      |                               |
|                                                     | Level1<br>Level2                                  |                                            |                                          |                               |
| AP1 Setting                                         | Level3                                            |                                            |                                          |                               |
| SSID                                                | Level5                                            |                                            |                                          |                               |
| Channel                                             | Auto                                              | 11NGHT40PLUS •                             | 🔲 Hidden SSID                            |                               |
| Security                                            |                                                   |                                            |                                          |                               |
| Encryption Mode                                     | WPA2-PSK                                          |                                            |                                          |                               |
| Key Format                                          | Ascii 🔻                                           |                                            |                                          |                               |
| Algorithm                                           | TKIP                                              |                                            |                                          |                               |
| Key                                                 | 12345678                                          |                                            |                                          |                               |
|                                                     |                                                   |                                            |                                          |                               |
| Apply                                               | resh                                              |                                            |                                          |                               |
| Note: These configure                               | will take effect after save setting in            | wifi management web page.                  |                                          |                               |

2.Make any changes that are needed, and click Submit when done to save your settings. Note:The screen sections, settings, and procedures are explained in the following sections.

3.Set up and test your computers for wireless connectivity:

a.Use your wireless computer or device to join your network. When prompted, enter the network password.

b. From the wirelessly connected computer, make sure that you can access the Internet.

| Label          | Description                                                               |
|----------------|---------------------------------------------------------------------------|
| Enable WiFi    | You can enable WiFi or not .Once the wireless feature is enable, the      |
|                | wirless device can transmit or receiver from slave, once the feature is   |
|                | disabled, no wireless device can transmit to or receive from your         |
|                | router.                                                                   |
| Emissive Power | The power of Wifi transimtte, the greater the value the higer the power.  |
| Name (SSID).   | The SSID is also known as the wireless network name. Enter a              |
|                | 32-character (maximum) name in this field. This field is case-sensitive.  |
|                | The default SSID is randomly generated, and there is typically no need    |
|                | to change it. You are able to change the SSID here. If you use a wireless |
|                | computer to change the wireless network name (SSID) or security           |
|                | options, you are disconnected when you click Apply. To avoid this         |
|                | problem, use a computer with a wired connection to access the EOC         |
|                | slave.                                                                    |
| Country        | The location where the EOC slave is used. It might not be legal to        |
|                | operate the slave in a region other than the regions listed.              |
| Channel        | The wireless channel used by the gateway: 1 through 13. Do not            |
|                | change the channel unless you experience interference (shown by lost      |
|                | connections or slow data transfers). If this happens, experiment with     |
|                | different channels to see which is the best.                              |
| Mode           | Up to 145 Mbps is the default and allows 802.11n and 802.11g wireless     |

### Wireless Settings Screen Fields

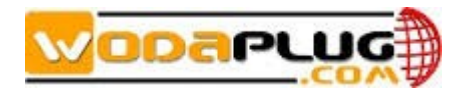

|                | devices to join the network.                                                                      |
|----------------|---------------------------------------------------------------------------------------------------|
|                | 11NGHT40PLUS       Auto       11B       11G       11NGHT20       11NGHT40PLUS       11NGHT40MINUS |
| Enable SSID    | This setting allows the EOC slave to not broadcast its SSID so that a                             |
| Hiden          | wireless station can not display this wireless name (SSID) in its                                 |
|                | scanned network list. This check box is not selected by default. To turn                          |
|                | off the SSID broadcast, clear the check box and click Apply.                                      |
| Encrption Mode | A security option is the type of security protocol applied to your wireless                       |
|                | network. The security protocol in force encrypts data transmissions and                           |
|                | ensures that only trusted devices receive authorization to connect to                             |
|                | your network. Wi-Fi Protected Access (WPA) has several options                                    |
|                | including pre-shared key (PSK) encryption.                                                        |
|                | NONE  NONE WEP WPA-PSK WPA2-PSK WPA2-PSK NFigure will take effect after the                       |
|                | In the section, you can select the WPA option that you want.                                      |

The AP number can set from 1 to 4.

For example as below. We set AP number is 2. Then we can find two SSID to use.

| Slave Basic Information    | Slave MAC Table       | Wifi Basic Con | figuration       | ∛an Configurat | ion Lan Con     | figuration |
|----------------------------|-----------------------|----------------|------------------|----------------|-----------------|------------|
| Static Route Configuration | L2 Switch Configura   | ation Vir      | tual Server Cont | figuration     | Wifi Management |            |
|                            |                       |                |                  |                |                 |            |
| WiFiBase                   |                       |                |                  |                |                 |            |
|                            | 🕑 WiFi Enable         |                | Country          | USA            | ¥               |            |
| Emissive Power             | Level5 • (Power Hint) |                | MutiAp           | 2              |                 |            |
|                            |                       |                |                  |                |                 |            |
| AP1 Setting                |                       |                |                  |                |                 |            |
| SSID                       | Cdata-4               |                |                  |                |                 |            |
| Channel                    | Auto 🔻 🐘              | de 11NGHT40    | OPLUS 🔻          | 🔲 Hidden       | SSID            |            |
| Security                   |                       |                |                  |                |                 |            |
| Encryption Mode            | WPA2-PSK              | •              |                  |                |                 |            |
| Key Format                 | Ascii 🔻               |                |                  |                |                 |            |
| Algorithm                  | TKIP 🔻                |                |                  |                |                 |            |
| Key                        | 12345678              |                |                  |                |                 |            |
|                            |                       |                |                  |                |                 |            |

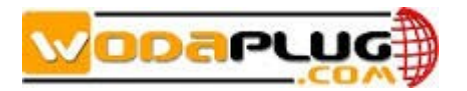

| AP2 Setting              |                                |                                  |             |
|--------------------------|--------------------------------|----------------------------------|-------------|
| SSID                     | SSID-2                         |                                  |             |
| Channel                  | Auto 🔻 Mode                    | 11NGHT40MINUS •                  | Hidden SSID |
| Security                 |                                |                                  |             |
| Encryption Mode          | WPA-PSK/WPA2-PSK •             |                                  |             |
| Key Format               | Ascii 🔻                        |                                  |             |
| Algorithm                | TKIP/AES .                     |                                  |             |
| Key                      | 12345678                       |                                  |             |
| Apply Refres             | h Help                         |                                  |             |
| Note: These configure wi | ll take effect after save sett | ing in wifi management web page. |             |

### 2.4.5 Wan Configuration

You can configure the WAN business here. The slave can support four business.

| atic Route Configuration L2 Switch Configurati<br>Wan1 Setting<br>Service Mode Data | on Virtual Server (<br>ND 0 VianPri 0 | Configuration Wifi | Management |
|-------------------------------------------------------------------------------------|---------------------------------------|--------------------|------------|
| Wan1 Setting<br>Service Mode Data                                                   | N ID 0 VlanPri 0                      |                    |            |
| Wan1 Setting<br>Service Mode Data                                                   | ID 0 VlanPri 0                        |                    |            |
| Service Mode Data 💌                                                                 | NID 0 VlanPri 0                       |                    |            |
|                                                                                     | NID 0 VlanPri 0                       |                    |            |
| Connection Mode Route VLA                                                           |                                       | *                  |            |
| Port Binding 🕑 LAN1 🗹 LAN2 🗹 LAN3 💟 LAN4                                            | SSID1 SSID2 SSID3                     | SSID4              |            |
| Route Setting                                                                       |                                       |                    |            |
| ConnType DHCP V                                                                     |                                       |                    |            |
| DNS Server Config Automatic                                                         |                                       |                    |            |
| DN\$ 1                                                                              |                                       |                    |            |
| DNS 2 0.0.0.0                                                                       |                                       |                    |            |
| Apply Refresh Help                                                                  |                                       |                    |            |
|                                                                                     |                                       |                    |            |
| Wan2 Setting                                                                        |                                       |                    |            |
| Service Mode Disable 💌                                                              |                                       |                    |            |
| Apply Refresh Help                                                                  |                                       |                    |            |
|                                                                                     |                                       |                    |            |
| Wan3 Setting                                                                        |                                       |                    |            |
| Service Mode Disable 🔻                                                              |                                       |                    |            |
| Apply Refresh Help                                                                  |                                       |                    |            |
|                                                                                     |                                       |                    |            |
| Service Mede                                                                        |                                       |                    |            |
| Apply Refresh Help                                                                  |                                       |                    |            |
|                                                                                     |                                       |                    |            |

Bridge Mode: If you use bridge mode, you must set VLAN. L2 frame will pass through to the LAN port bound to this WAN. The PC connected the LAN port can use PPPoEseparately.

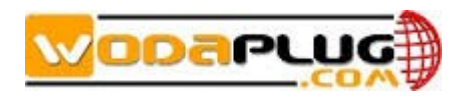

| Wan1 Setting                                                             |
|--------------------------------------------------------------------------|
| Service Mode 🛛 🗖                                                         |
| Connection Mode Bridge 🔻 🗹 VlanEnable VLAN ID 1512 VlanPri 🛛 🔻           |
| Port Binding 🖉 LAN1 🖉 LAN2 🖉 LAN3 🧭 LAN4 🖉 SSID1 🔲 SSID2 💭 SSID3 💭 SSID4 |
| Apply Refresh Help                                                       |
|                                                                          |
| Tanz Setting                                                             |
| Service Mode Disable 🔻                                                   |
| Apply Refresh Help                                                       |
|                                                                          |
| Wan3 Setting                                                             |
| Service Mode Disable 🔻                                                   |
| Apply Refresh Help                                                       |
|                                                                          |
| Wan4 Setting                                                             |
| Service Mode Disable 🔻                                                   |
| Apply Refresh Help                                                       |
|                                                                          |

Note: These configure will take effect after save setting in wifi management web page.

Router Mode: You can set the WiFI to static IP, DHCP and PPPoE.

 STATIC IP: If the connection is "Ethernet Broadband, fixed IP address provided by ISP (Static IP)", please input the IP Address, Sub-net Mask, Gateway and DNS server address provided by your ISP.

| Wan1 Setting                 |                                               |
|------------------------------|-----------------------------------------------|
| Service Mode 🛛 Data 🔻        |                                               |
| Connection Mode Route 💌 🔲    | VlanEnable VLAN ID VlanFri 🛛 🔻                |
| Port Binding 🕑 LAN1 🗹 LAN2   | 🖉 LAN3 🖉 LAN4 🖉 SSID1 🔲 SSID2 💭 SSID3 💭 SSID4 |
| Route Setting                |                                               |
| ConnType                     | STATIC IP V                                   |
| IPV4 Address                 | 0.0.0                                         |
| Subnet Mask                  | 0.0.0                                         |
| Default Gateway              | 0.0.0.0                                       |
| DNS Server Config            | Manual                                        |
| DNS 1                        | 0.0.0.0                                       |
| DNS 2                        | 0.0.0.0                                       |
| Apply Refresh Help           | ]                                             |
| • DHCP                       |                                               |
| Wan1 Setting                 |                                               |
| Service Mode 🛛 🔍 🔻           |                                               |
| Connection Mode Route 🔻 🗐    | VlanEnable VLAN ID VlanFri 🛛 🔻                |
| Port Binding 🛛 🗹 LAN1 🗹 LAN2 | 🗹 LAN3 🗹 LAN4 🗹 SSID1 🔲 SSID2 💭 SSID3 💭 SSID4 |
| Route Setting                |                                               |
| ConnType                     | DHCP •                                        |
| DNS Server Config            | Automatic 💌                                   |
| DNS 1                        | 0.0.0.0                                       |
| DNS 2                        | 0.0.0.0                                       |
| Apply Refresh Help           |                                               |

• PPPoE: If the connection type is "PPPoE", please input the "User Name" and

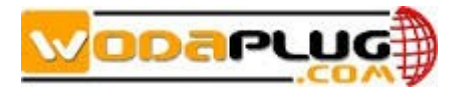

"Password" provided by your ISP.

| Wan1 Setting               |                                               |
|----------------------------|-----------------------------------------------|
| Service Mode 🛛 Data 💌      |                                               |
| Connection Mode Route 💌 🗌  | VlanEnable VLAN ID VlanFri 🛈 🔻                |
| Port Binding 🛛 LAN1 🗹 LAN2 | 🗹 LAN3 🗹 LAN4 🗹 SSID1 🔲 SSID2 💭 SSID3 💭 SSID4 |
| Route Setting              |                                               |
| ConnType                   | PPPoE •                                       |
| Username                   | 8750271023@gd.(                               |
| Password                   |                                               |
| DNS Server Config          | Automatic 💌                                   |
| DNS 1                      | 0.0.0.0                                       |
| DNS 2                      | 0.0.0.0                                       |
| Apply Refresh Help         | ]                                             |

Next is a example of router mode and bridge mode mixed. IPTV STB connected to LAN1 and SSID2.VLAN ID 1512. LAN2, LAN3, LAN4 and SSID1 is for internet business.

| Wanl Setting                 |                                               |
|------------------------------|-----------------------------------------------|
| Service Mode Data 🔻          |                                               |
| Connection Mode Bridge 🔻 🗹   | VlanEnable VLAN ID 1512 VlanFri 0 🔻           |
| Port Binding 🛛 🖉 LAN1 🔲 LAN2 | 🗌 LAN3 🔲 LAN4 💭 SSID1 🖉 SSID2 💭 SSID3 💭 SSID4 |
| Apply Refresh Help           | ]                                             |
| W0 C                         |                                               |
| Tanz Setting                 |                                               |
| Service Mode 🛛 🔍 🔻           |                                               |
| Connection Mode Route 💌 🗌    | VlanEnable VLAN ID 0 VlanFri 0 🔻              |
| Port Binding 📃 LAN1 🗹 LAN2   | 🗹 LAN3 🗹 LAN4 🗹 SSID1 🔲 SSID2 💭 SSID3 💭 SSID4 |
| Route Setting                |                                               |
| ConnType                     | PPPoE V                                       |
| Vsername                     | 8750271023@gd.(                               |
| Password                     | ······                                        |
| DNS Server Config            | Automatic 🔻                                   |
| DNS 1                        | 192.168.1.1                                   |
| DNS 2                        | 0.0.0.0                                       |
| Apply Refresh Help           | ]                                             |

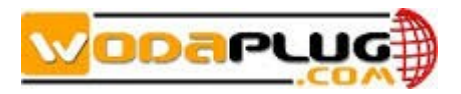

# 2.4.6 Lan Configuration

| Slave Basic Information<br>Static Route Configuration | Slave MAC Table Wifi Basic<br>L2 Switch Configuration | Configuration<br>Virtual Server Config | Wan Configuration<br>guration Wifi M | Lan Configurati<br>anagement |
|-------------------------------------------------------|-------------------------------------------------------|----------------------------------------|--------------------------------------|------------------------------|
|                                                       |                                                       |                                        |                                      |                              |
| Lan Ip And Port                                       |                                                       |                                        |                                      |                              |
| IP Address                                            | 192.168.10.1                                          |                                        |                                      |                              |
| Subnet Mask                                           | 255.255.255.0                                         |                                        |                                      |                              |
|                                                       |                                                       |                                        |                                      |                              |
| DHCPV4 Server Settin                                  | 1g                                                    |                                        |                                      |                              |
| 🗹 Enable DHC                                          | CPV4 server                                           |                                        |                                      |                              |
| IP Pool Address                                       | 192.168.10.2 to 192.168.10.254                        |                                        | Edit Reserved Addresses              |                              |
| LeaseTime (Second)                                    | 3600                                                  |                                        |                                      |                              |
| Apply                                                 | afresh Help                                           |                                        |                                      |                              |
| Note: These configure                                 | e will take effect after save setting in wifi         | management web page.                   |                                      |                              |

This windows use to display LAN configuration information.

The IP address of the router in the LAN is used for WEB Management access, the factory default value is 192.168.10.1, you can change it according to your requirements.

For example, you can change the IP address of the router as 192.168.8.1 or other.

Note: If you change this IP address into a new IP address, then next time when you log in the router, you must use this new IP address to access the management interface of the router. And all the default gateway of the computer in the LAN should be set as the value of this new IP address.

Netmask: The default Sub-net Mask of this router in the LAN is 255.255.255.0

### **DHCP Server setting**

★ Tips: DHCP is the abbreviation of Dynamic Host Configuration Protocol which can assign IP address, Subnet Mask, Default Gateway of LAN Client on TCP/IP automatically.
1. DHCP Server: The DHCP function will go into effect if you select "Enable" as the figure beside.

2. IP Pool Starting Address: The starting IP address which DHCP Server automatically starts.

3. IP Pool Ending Address: The ending IP address which DHCP Server automatically ends.

The IP address that DHCP Server assigns to the requested client should be within the IP Pool. e.g., when you configure IP address pool from10 to 30, the IP Address which can be obtained by the clients would be between 10 and 30

4. Lease Time: You can set the time period during which the DHCP allows the assigned IP addresses to be used by the clients.

By setting a suitable lease time, you would enable the DHCP to take better advantage of the IP addresses which are not used again.

For example, you can set the lease time as one hour, and then the DHCP server would take back the IP addresses per an hour.

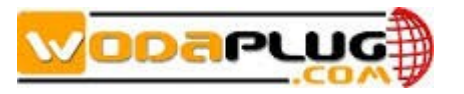

| Slave Basic Information    | Slave MAC Table              | Wifi Basic Configura         | tion Wan Configu    | ration La    | an Configuration |
|----------------------------|------------------------------|------------------------------|---------------------|--------------|------------------|
| Static Route Configuration | L2 Switch Configu            | uration Virtual S            | erver Configuration | Wifi Managem | ent              |
|                            |                              |                              |                     |              |                  |
|                            |                              |                              |                     |              |                  |
| Lan Ip And Port            |                              |                              |                     |              |                  |
| IP Address                 | 192.168.10.1                 |                              |                     |              |                  |
| Subnet Mask                | 255.255.255.0                |                              |                     |              |                  |
|                            |                              |                              |                     |              |                  |
| DHCPV4 Server Setti:       | ng                           |                              |                     |              |                  |
| 🗹 Enable DH                | CPV4 server                  |                              |                     |              |                  |
| IP Pool Address<br>from    | 192.168.10.2 to              | 192.168.10.254               | Edit Reserved       | Addresses    |                  |
| LeaseTime (Second          | 3600                         |                              |                     |              |                  |
| Apply                      | efresh Help                  |                              |                     |              |                  |
| Note: These configur       | e will take effect after sav | e setting in wifi management | web page.           |              |                  |

# 2.4.7 Static Route Configuration

| You can set the static route here |
|-----------------------------------|
|-----------------------------------|

| Slave Basic Information    | Slave MAC Table              | Wifi Basic     | Configuration     | ₩an Configurat | ion Lan Configu | ratio |
|----------------------------|------------------------------|----------------|-------------------|----------------|-----------------|-------|
| Static Route Configuration | L2 Switch Configura          | tion           | Virtual Server    | Configuration  | Wifi Management |       |
|                            |                              |                |                   |                |                 |       |
|                            |                              |                |                   |                |                 |       |
| Static Routing Table       |                              |                |                   |                |                 |       |
| Destin                     | nation IP                    | Subnet Mas     | k                 | Gateway        |                 |       |
|                            |                              | 255.255.255.0  |                   |                | Add             |       |
| Apply Refre                | esh Help                     |                |                   |                |                 |       |
| Note: These configure wi   | ill take effect after save s | etting in wifi | management web pa | ge.            |                 |       |

# 2.4.8 L2 Switch Configuration

You can set the Rate Limit and VLN tagged or untagged here.

| Slave Basic | Information           | Slave MAC Table | Wifi Ba  | asic Configur | ation       | ∛an Co     | nfiguration | Lan         | Configuration |
|-------------|-----------------------|-----------------|----------|---------------|-------------|------------|-------------|-------------|---------------|
| Static Rout | e Configuration       | L2 Switch Confi | guration | Virtual       | Server Con: | figuration | . Wif       | i Managemen | t             |
|             |                       |                 |          |               |             |            |             |             |               |
|             |                       |                 |          |               |             |            |             |             |               |
|             | Port Setting          |                 |          |               |             |            |             |             |               |
|             |                       | LAN1            |          | LAN2          |             | LAN3       |             | LAN4        |               |
|             | Upstream Rate Limit   | 16Mbps 🔹        |          | Disable 🔻     | [           | Disable    | •           | Disable 🔹   | ·             |
|             | Downstream Rate Limit | 64Mbps 🔹        |          | Disable 🔻     |             | Disable    | •           | Disable •   | •             |
|             | Egress Mode           | unchange 🔻      |          | untag 🔹       | L           | intag      | •           | untag 🔹     | •             |
|             | Wifi Port             | untag<br>tag    |          |               |             |            |             |             |               |
|             |                       | unchange        |          | SSID2         |             | SSID3      |             | SSID4       |               |
|             | Upstream Rate Limit   | Disable 🔻       |          | Disable 🔻     | C           | Disable    | •           | Disable •   | •             |
|             | Downstream Rate Limit | Disable 🔻       |          | Disable 🔻     | [           | Disable    | •           | Disable 🔹   | •             |
|             | Apply Refres          | h Help          |          |               |             |            |             |             |               |
|             |                       |                 |          |               |             |            |             |             |               |

#### Note: These configure will take effect after save setting in wifi management web page.

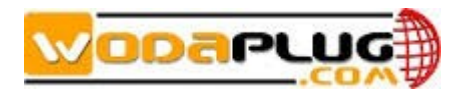

# 2.4.9 Virtual Server Configuration

Virtual server can configure in next windows.

| Slave Basic Information   | Slave N           | MAC Table Wif            | i Basic Configu     | ration       | ∛an Configur | ation I      | an Configuration |
|---------------------------|-------------------|--------------------------|---------------------|--------------|--------------|--------------|------------------|
| Static Route Configuratio | n L2S             | witch Configuration      | Virtual             | Server Confi | guration     | Wifi Manager | nent             |
|                           |                   |                          |                     |              |              |              |                  |
| Virtual Server Li         | st                |                          |                     |              |              |              |                  |
| Servi                     | ce Name           | Local IP                 | Protocol            | Ex Port      | In Port      | Port Numbe   |                  |
|                           |                   | 192.168.2.231            | ALL 🔻               | 6000         | 7000         | 1            | Add              |
| Apply                     | Refresh           | Help                     |                     |              |              |              |                  |
| Note: These confi         | gure will take es | ffect after save setting | ; in wifi managemen | it web page. |              |              |                  |

### 2.4.10 Wifi Management

This windows is for user management, configuration backup and restore the default factory configuration.

| Slave Basic Information    | Slave MAC Table             | Wifi Basic Cor        | figuration       | ∛an Configurat | ion Lan Confi   | guration |
|----------------------------|-----------------------------|-----------------------|------------------|----------------|-----------------|----------|
| Static Route Configuration | L2 Switch Configu           | uration Viz           | tual Server Conf | figuration     | Wifi Management |          |
|                            |                             |                       |                  |                |                 |          |
| Cli User Setting           |                             |                       |                  |                |                 |          |
| Vser                       | admin                       |                       |                  |                |                 |          |
| Common Pas                 | sword                       |                       |                  |                |                 |          |
| Super Pass                 | word                        |                       |                  |                |                 |          |
| Apply                      |                             |                       |                  |                |                 |          |
| Web User Setting           |                             |                       |                  |                |                 |          |
| Vser                       | admin                       |                       |                  |                |                 |          |
| Password                   |                             |                       |                  |                |                 |          |
| Apply                      |                             |                       |                  |                |                 |          |
| Saving Setting             |                             |                       |                  |                |                 |          |
| Click subm                 | it button to save the curre | ent settings to flash |                  |                |                 |          |
| Saving Se                  | etting                      |                       |                  |                |                 |          |
| Factory Setting            |                             |                       |                  |                |                 |          |
| Click butt                 | on to restore the factory s | settings of the home  | gateway          |                |                 |          |
| ResetFa                    | ctory Setting               |                       |                  |                |                 |          |
|                            |                             |                       |                  |                |                 |          |
| Reboot System              |                             |                       |                  |                |                 |          |
| Click submi                | t button to reboot the wif  | Ei system             |                  |                |                 |          |
| Reboot                     |                             |                       |                  |                |                 |          |
| Refresh Help               | ]                           |                       |                  |                |                 |          |
| Note: These configure wil  | ll take effect after save : | setting in wifi manag | gement web page. |                |                 |          |

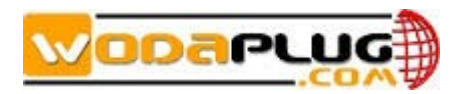

### 2.5RF

Click the [RF Info] displays the following screen:

| Master Rf Information |                   |      |                 |       |                |      |                |   |          |
|-----------------------|-------------------|------|-----------------|-------|----------------|------|----------------|---|----------|
| ■aster ■AC            | Maximum Slave QTY | BF C | lutput Level    | Start | ing Frequency  | Endi | ng Frequence   | 0 | peration |
| :09:89                | 253               | 115  | dB µ V (90~115) | 7.6   | MHz (7.6~67.5) | 67.5 | MHz (7.6~67.5) |   | Modify   |
| Refresh               |                   |      |                 |       |                |      |                |   |          |

| Online Sla | ve Rf Information                                                                                     |               |                 |                    |                  |           |  |
|------------|----------------------------------------------------------------------------------------------------|---------------|-----------------|--------------------|------------------|-----------|--|
| ID         | Slave MAC                                                                                             | Online Status | RF Output Level | Starting Frequency | Ending Frequence | Operation |  |
| 1          | ! <u>:72:44</u>                                                                                       | Online        | 115 dB µ V      | 7.6 MHz            | 67.5 MHz         | Modify    |  |
| 2          | :72:46                                                                                                | Online        | 115 dB µ V      | 7.6 MHz            | 67.5 MHz         | Modify    |  |
| 3          | : <u>:72:4f</u>                                                                                       | Online        | 115 dB µ V      | 7.6 MHz            | 67.5 MHz         | Modify    |  |
| Refresh    | "" indicate that the slave does not support RF configuration function, or configuration query failed. |               |                 |                    |                  |           |  |

The maximum slave quantity, RF output level, frequency will show in this screen. You also can set the RF output level of the master.

### **2.6 NETWORK**

The NETWORK menu provide the entry of status of interface, configuring network parameter, VLAN management, broadcast suppression.

### 2.6.1 Status

The status information allows you to view status information, including MAC address of WAN and LAN interface, received data and transmitted data in Bytes, received frames and transmitted frames, Error frames, dropped frames, and so on.

The status information for the EOC Master is displayed as the following screen.

| Network interface |             |    |         |        |              |                     |  |
|-------------------|-------------|----|---------|--------|--------------|---------------------|--|
| Interface         | MAC Address |    | Bytes   | Francs | Error Frames | Discarded<br>Frames |  |
|                   | .10.50      | Tx | 1459092 | 5593   | 0            | 0                   |  |
| ethU              | :10:60      | Rx | 1366480 | 4990   | 0            | 0                   |  |
| eth0.4093         | : 10 : 60   | Tx | 2642    | 79     | 0            | 0                   |  |
|                   |             | Kx | 1794    | 39     | U            | U                   |  |
|                   | .00.00      | Tx | 0       | 0      | 0            | 0                   |  |
| ethi              | .00.00      | Rz | 0       | 0      | 0            | 0                   |  |
| Refresh           |             |    |         |        |              |                     |  |

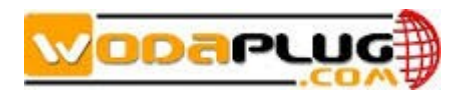

### 2.6.2 Config

| Network Information                                                    |                                                                                                    |  |  |  |  |
|------------------------------------------------------------------------|----------------------------------------------------------------------------------------------------|--|--|--|--|
| AC address:                                                            | E0:67:B3:22:10:60                                                                                         |  |  |  |  |
| Connect type:                                                          | Static IP 🔹                                                                                               |  |  |  |  |
| IP address:                                                            | 192.168.1.6                                                                                               |  |  |  |  |
| Subnet mask:                                                           | 255.255.255.0                                                                                             |  |  |  |  |
| Default gateway:                                                       | 192.168.1.1                                                                                               |  |  |  |  |
| Modify                                                                 |                                                                                                    |  |  |  |  |
| If you modify the configuration on this pages, th                      | e configuration will be saved, but it will have no effect on the device until the $\langle \cdot \rangle$ |  |  |  |  |
| f you modify the configuration on this pages, th<br>evice is rebooted. | e configuration will be saved, but it will have no effect on the device until the                         |  |  |  |  |

Click the **[**Config] displays the following screen:

In **[**Network Information], you can configure the Connect type, IP address, subnet mask, default gateway.

Note: Changing the IP address, subnet mask, default gateway perhaps lead tofailureof visiting the WEB user interface.

### 2.6.3 VLAN

Click [VLAN] to display following screen.

| Management VLAN Information |                                             |        |  |  |  |  |
|-----------------------------|---------------------------------------------|--------|--|--|--|--|
| VLAN ID:                    | 0                                           | Modify |  |  |  |  |
| VLAN Status:                | VLAN[ 0 ]Has been set to<br>inactivate mode | Active |  |  |  |  |
| Refresh Help                |                                             |        |  |  |  |  |

You can configure the VLAN of EOC Master. Click the modify button after you enter the VLAN ID to active the VLAN.

Note: If you active the VLAN of EOC Master, you should also do some configuration to make the link from the master to the management PC is ok.

### 2.6.4 SNID

| Click [SNID | I to display | following screen. |
|-------------|--------------|-------------------|
|-------------|--------------|-------------------|

| Master SNID Information |   |                      |        |
|-------------------------|---|----------------------|--------|
| SHID:                   | 5 | (0:auto 1=15:static) | Modify |
| Refresh                 |   |                      |        |

If there are several masters placed nearly, you can set the different SNID for master to avoid the interference between the mast.

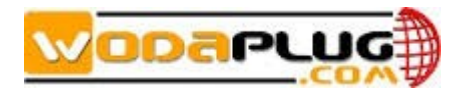

### 2.6.5 Filter

|  | Click | [Filter] | to display | following screen |
|--|-------|----------|------------|------------------|
|--|-------|----------|------------|------------------|

| Broadcast limiting          |             |
|-----------------------------|-------------|
| Broadcast limiting enabled: |             |
| Broadcast limit threshold:  | 255 (1-255) |
| Submit                      |             |
| Multicast limiting          |             |
| Ulticast limiting enabled:  |             |
| ulticast limit threshold:   | 255 (1-255) |
| Submit                      |             |

You can enable the broadcast and multicast limiting function and setting the threshold parameter.

### 2.6.6 IGMP

Click [Igmp] to display following screen to set the value of query interval and the IGMP Vlan.

| IGMP Query Proxy Information |                                           |        |  |  |  |  |
|------------------------------|-------------------------------------------|--------|--|--|--|--|
| Query Interval:              | 60 s<br>Stepsize:10s                      |        |  |  |  |  |
| Igmp Vlan:                   | Enable Vlan 🔲 Vlan Id 📘                   | Modify |  |  |  |  |
| Igmp Status:                 | Igmp[ 60 ]Has been set to inactivate mode | Active |  |  |  |  |
| Refresh                      |                                           |        |  |  |  |  |

### 2.7 SERVICE

Click Network>Service to System information screen. The windows will show the service of the system provided. Now only support the SNMP service turning of or off.

| System Information |              |     |  |  |  |
|--------------------|--------------|-----|--|--|--|
| Service            | Type Bunning | OFF |  |  |  |
| NETWORK            | ۲            |     |  |  |  |
| BRIDGE             | ۲            |     |  |  |  |
| FTP                | ۲            |     |  |  |  |
| TFTP               | ۲            |     |  |  |  |
| HTTP               | ۲            |     |  |  |  |
| TELNET             | ۲            |     |  |  |  |
| SNMP               | $\odot$      | ۲   |  |  |  |
| SSH                | $\odot$      | ۲   |  |  |  |
| Submit Refre       | sh           |     |  |  |  |

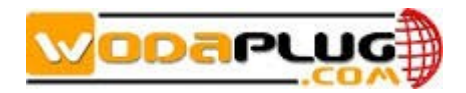

### 2.8 SYSTEM

The SYSTEM menu provide the entry of Infomation、Running Status、Slave Type、IP Access Control、System Time、System Log、Account、Reboot、Factory、Upgrade、Backup Restore.

### 2.8.1 Information

The system information allows you to view system information, including chip model, device type, software version, hardware version, serial number, SYS-MAC address, EOC-MAC address, amount of online slave, and so on.

| System Information   |                                                            |  |  |  |  |
|----------------------|------------------------------------------------------------|--|--|--|--|
| Chip Model:          | RTL8198                                                    |  |  |  |  |
| Device Type:         | EoC Master                                                 |  |  |  |  |
| Software Version:    | V2. 4. 0m                                                  |  |  |  |  |
| PIBAHVM Version:     | 7.1.0 & INT7400-MAC-7-1-7131-00-17-20131108-FINAL-AR7410-D |  |  |  |  |
| Hardware Version:    | V5. 0                                                      |  |  |  |  |
| Serial Humber:       | BB1407-28160414                                            |  |  |  |  |
| STS-MAC:             | e0:67:b3:22:10:60                                          |  |  |  |  |
| E oC-MAC :           | e0:c8:6a:20:09:89                                          |  |  |  |  |
| Online Slave Humber: | 3                                                          |  |  |  |  |
| Refresh              |                                                            |  |  |  |  |
|                      |                                                            |  |  |  |  |
| Device Information   |                                                            |  |  |  |  |
| Name:                | EoC System                                                 |  |  |  |  |
| Contact:             | Contact                                                    |  |  |  |  |
| Location:            | Location                                                   |  |  |  |  |
| Refresh Modify       |                                                            |  |  |  |  |

### 2.8.2 RunningStatus

Click System Status on the main menu. Result: The system and status information is displayed

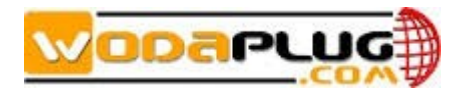

| System Running Status |                                     |  |  |  |  |
|-----------------------|-------------------------------------|--|--|--|--|
| Online Time:          | 0 days0 hours 30 minutes 59 seconds |  |  |  |  |
| Memory Size(kB):      | 30688                               |  |  |  |  |
| Remaining Memory(kB): | 11648                               |  |  |  |  |
| Storage Space(kB):    | 2560                                |  |  |  |  |
| Remaining Space(kB):  | 2356                                |  |  |  |  |
| Space Utilization:    | 8%                                  |  |  |  |  |
| Refresh Help          |                                     |  |  |  |  |

The System Running Status shows the information, including online time, memory size, remaining memory, storage space, remaining space, space utilization.

### 2.8.3 SlaveType

Click SYSTEM>SlaveType to slave type management screen:

|    | Slave Type Management |              |                         |                        |     |                |                  |                         |                  |
|----|-----------------------|--------------|-------------------------|------------------------|-----|----------------|------------------|-------------------------|------------------|
| ID | Slave Class           | Slave Type   | Template<br>Correlation | Vser HFID              | OVI | Port<br>Number | Port             | <pre>Bapping Port</pre> | Operating        |
| 1  | SW 🔻                  | EoC-Slave-2  | 1 •                     | Intellon Enabled Produ | any | 2              | 1                | 1                       | Modify<br>Delete |
| 2  | SW 🔻                  | EoC-Slave-2  | 1 •                     | A7402V01               | any | 2              | 1                | 1                       | Modify<br>Delete |
| 3  | SW                    | EoC-Slave-4  | 1 •                     | A7404V01               | any | 4              | 1<br>2<br>3<br>4 | 1<br>2<br>3<br>4        | Modify<br>Delete |
| 4  | WIFI V                | EoC-Slave-W  | 0 •                     | A7414V01               | any | 0              | None             | None                    | Modify<br>Delete |
| 5  | SW+WIFI 🔻             | EoC-Slave-EW |                         | A7424V01               | any | 2              | 1 2              | 1                       | Modify<br>Delete |
|    | New Type Refresh      |              |                         |                        |     |                |                  |                         |                  |

A list of slave type shown as above screen. You can modify and delete the existing slave type. And click New Type to add a new slave type.

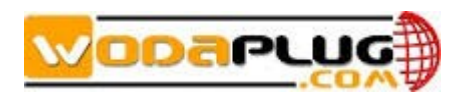

| New Type                 |           |
|--------------------------|-----------|
| Slave Class              | SW+WIFI 🔹 |
| Slave Type               |           |
| Template Correlation 🛛 🔻 |           |
| UserHFID                 |           |
| ουι                      | any       |
| Port Humber              | 4         |
| The mapping Of Port 1    | 1         |
| The mapping Of Port 2    | 2         |
| The Mapping Of Port 3    | 3         |
| The Mapping Of Port 4    | 4         |
| Submit Reset Return      |           |

Click Submit button to active the new slave type, the new one will display in the Slave Type Management list.

### 2.8.4 IP Access Control

Click **[IP Access Control]** to display following screen.

| IP Ac | cess Control                     |        |             |           |
|-------|----------------------------------|--------|-------------|-----------|
|       | 0                                | Enable | Disable     |           |
| С     | ommit Refresh                    |        |             |           |
|       |                                  |        |             |           |
| The L | ist Of IP Address To Allowable a | Access |             |           |
| ID    | Begin IP                         | End IP | Subnet Mask | Operation |
| N     | ew Refresh                       |        |             |           |

You can set a IP list for access the master.

| New Certification Rules |               |
|-------------------------|---------------|
| Begin IP                | 192.168.1.1   |
| End IP                  | 192.168.1.10  |
| Subnet Mask             | 255.265.255.0 |
| Commit Reset            | Back          |

### 2.8.5System Time

Click [System Time] to display following screen.

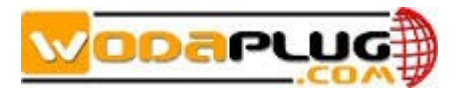

| • |
|---|
|   |
|   |
|   |
|   |
|   |
|   |
|   |
|   |
|   |
|   |

The master support NTP server and manual configure of the time.

# 2.8.6 System Log

Click SYSTEM>SystemLog to display the system log information:

| Log Information Log Options                                                                               |
|----------------------------------------------------------------------------------------------------|
|                                                                                                    |
| Surfage Tage                                                                                              |
|                                                                                                    |
| May 30 00:14:38 avecc syslog info syslogd started: BusyBox v1.13.4                                        |
| May 30 00:14:36 avecc user.warn syslog: [sysServiceRestore:1690] /syscfg/cfg/servcfg.xml is not exist.    |
| May 30 00:14:36 avecc user info syslog: ecc message reading thread started.                               |
| May 30 00:14:36 avecc user.err syslog: [threadReadMsg:895] read device message failed, errno=0x7f         |
| May 30 00:14:36 avecc user info syslog: ecc message processing thread started.                            |
| May 30 00:14:36 avecc user info syslog: ecc control command thread started.                               |
| May 30 00:14:36 avecc user.info syslog: [addAvln:298]add avln(0) for module 0                             |
| May 30 00:14:36 aveoc user.info syslog: [avlnCcoUpdate:392]add CC0{e0:c8:6a:20:09:89} for module 0        |
| May 30 00:14:36 aveoc user.info syslog: start safeguard                                                   |
| May 30-00:14:37 aveoc user.warn syslog: [wifiTreeRestore:76]/syscfg/cfg/wifitree.xml doesn't exist.       |
| May 30 00:14:37 aveoc user info syslog: wifi message reading thread started.                              |
| May 30 00:14:37 aveoc user info syslog: wifi message processing thread started.                           |
| May 30 00:14:37 aveoc user info syslog: wifi message tree thread started.                                 |
| May 30 00:15:28 aveoc user.info syslog: [avlnStaUpdate:539]add STA{00:1a:69:7a:72:44} for module 0        |
| May 30 00:15:26 aveoc user.info syslog: [avlnStaUpdate:539]add STA{00:1a:69:7a:72:46} for module 0        |
| May 30 00:15:26 aveoc user.info syslog: [avlnStaUpdate:539]add STA{00:1a:69:7a:72:4£} for module 0        |
| May 30 00:15:27 aveoc user.warn syslog: Salve with HFID[EB-400-B] OVI[001A69] unknown device type.        |
| May 30-00:15:27 aveoc user.err syslog: staDevTemp4Type: invalid slave device type num                     |
| May 30 00:15:27 aveoc user.warn syslog: Salve with HFID[EB=400-B] OVI[001A69] unknown device type.        |
| May 30 00:15:27 aveoc user.warn syslog: Salve with HFID[EB-400-B] OUI[001A69] unknown device type.        |
| May 30 00:15:27 avecc user.err syslog: staDevTemp4Type: invalid slave device type num                     |
| May 30 00:15:27 aveoc user.warn syslog: Salve with HFID[EB-400-B] OUT[001A69] unknown device type.        |
| May 30 00:15:27 aveoc user.warn syslog: Salve with HFID[SX-CNU-04C-XXXX] OUI[001A89] unknown device type. |
| May 30 00:15:27 aveoc user.err syslog: staDevTemp4Type: invalid slave device type num                     |
| May 30 00:15:27 avect user.warn syslog: Salve with HFID[SX-CNU-O4C-XXXX] OUI[001A69] unknown device type. |
| Refresh Clear Log                                                                                         |

You can click the refresh, clear log button to refresh or clear the log. <Log Options> let you set the log server.

| og Information | Log Option         | ns                                    |  |
|----------------|--------------------|---------------------------------------|--|
|                |                    |                                       |  |
|                | Log Setup          |                                       |  |
|                | Log Enable         |                                       |  |
|                | Note:The option co | ntrols all system information output. |  |
|                |                    |                                       |  |
|                | Log Level          | Level7 🔹                              |  |
|                | Host IP            | 192.168.1.100                         |  |
|                | Host Port          | 514                                   |  |
|                | Apply              | fresh                                 |  |

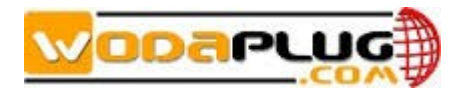

### 2.8.7 Account

Click SYSTEM>Account to display Modify Account screen:

| Modify Account      |  |  |  |  |  |
|---------------------|--|--|--|--|--|
| Original account:   |  |  |  |  |  |
| Original password:  |  |  |  |  |  |
| New account:        |  |  |  |  |  |
| New password:       |  |  |  |  |  |
| Repeat new password |  |  |  |  |  |
| Submit Reset Help   |  |  |  |  |  |

You can set new user name and password here.

### 2.8.8Reboot

Click SYSTEM>Reboot to display the Reboot System and Reboot EOC Chip screen:

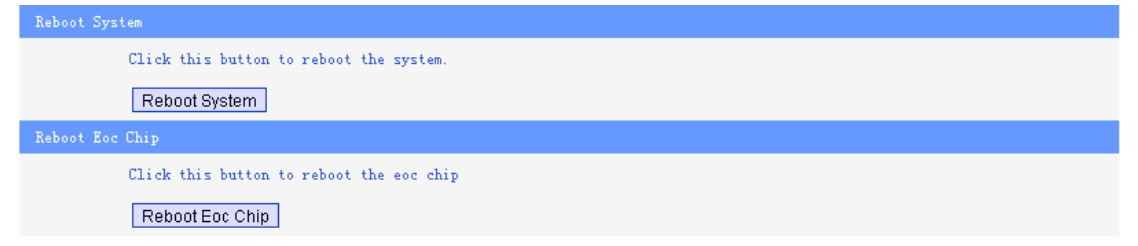

After click the Reboot System button the system will countdown and display the following screen:

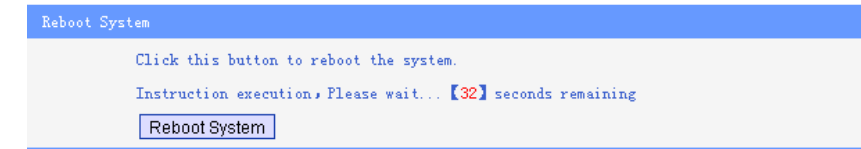

After click the Reboot EOC Chip button the system will countdown and display the following screen:

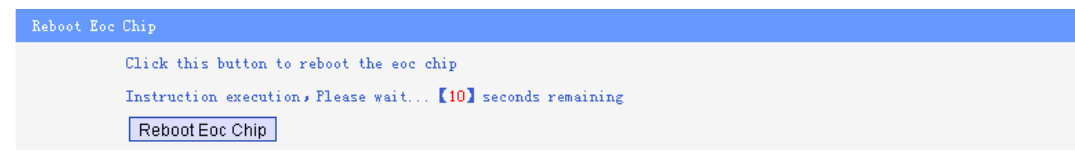

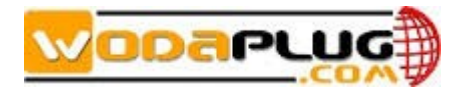

### 2.8.9Factory Set

Click SYSTEM>Factory to display fellow screen:

Clicking this button would enable the system to restore all the ex-factory's default setting. Restore Factory Setting

Click the Restore Factory Setting to restore factory settings, all configuration will be set to parameter assign by manufacturer.

```
Factory Setting
           Clicking this button would enable the system to restore all the ex-factory's default setting.
           Instruction execution, Please wait... [32] seconds remaining
           Restore Factory Setting
```

### 2.8.10Upgrade

Click SYSTEM>Upgrade to display System Upgrading screen:

| System Upgrading       |                     |      |
|------------------------|---------------------|------|
| FTP Server             | 192.168.1.100<br>21 | Port |
| User                   | admin               |      |
| Password               | admin               |      |
| Target                 | Firmware            | T    |
| Filename               |                     |      |
| Download Upgrade Reboo | ,t                  |      |

The device can upgrade from FTP server.

Do NOT turn off the device during the updating process, as it may corrupt the firmware and make the selected device unusable.

Please contact with us to get the latest version.

### 2.8.11 Backup Restore

| Click                            | 『ackup Restore』 | to display the following screen.                          |  |  |
|----------------------------------|-----------------|-----------------------------------------------------------|--|--|
| Configuration Backup and Restore |                 |                                                           |  |  |
|                                  | FTP Server      | 192.168.1.100 Port 21                                     |  |  |
|                                  | User name       | admin                                                     |  |  |
|                                  | Password        | admin                                                     |  |  |
|                                  | File Name       | 1_1140728173236                                           |  |  |
|                                  |                 | Please enter the file name when you restore configuration |  |  |
| Back                             | up Restore R    | eboot Refresh                                             |  |  |

Click Back button to save the current configuration to server.

36

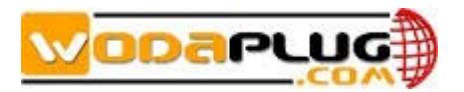

# 2.9 EXIT

Select EXIT to close the EOC Manager screen and return to LOGIN screen.

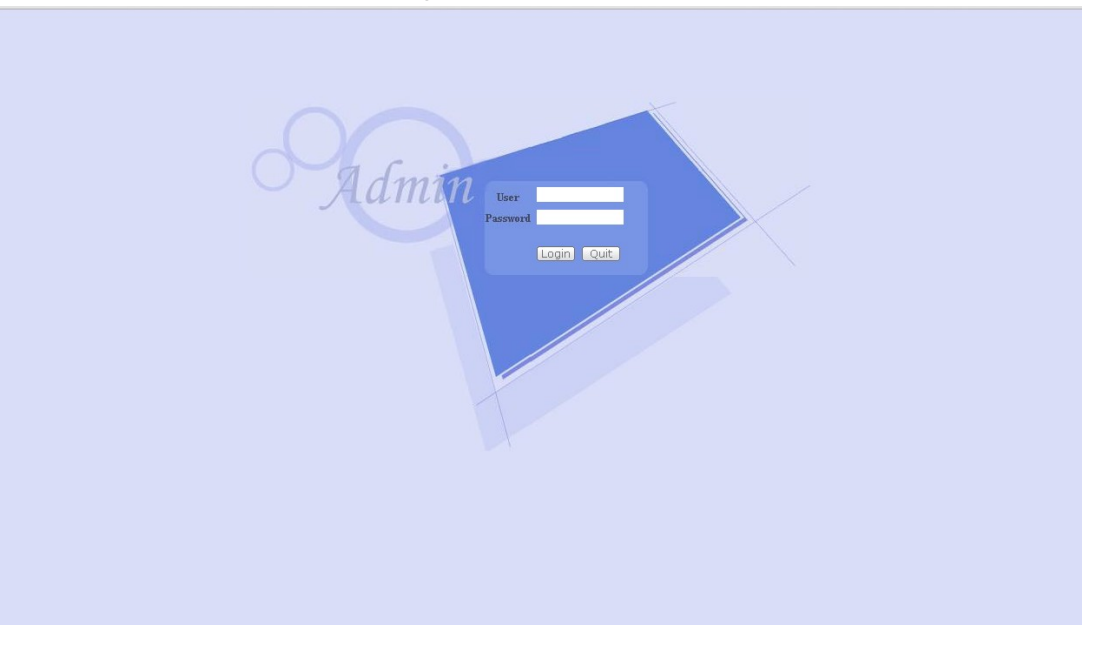